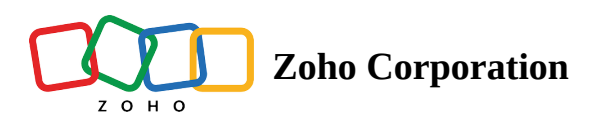

## **Adding collaborators to bases and views**

| Plan             | Free and Professional |
|------------------|-----------------------|
| User Permissions | Manager               |
| Platform         | Web, Android, & iOS   |

Share your base with your team to work on tasks collaboratively.

## Sharing a base

- To share a base, click the **Share** button in the top-right corner and choose **Share Base**.
- Enter the email addresses of the users you want to add to the base.
- Choose the desired access type for the users and click **Share**.

## **Sharing views**

- Click the **Share** button and choose **Share Current View**.
- Enter the email addresses of the users whom you wish to add to the view.
- Choose the access type you want to give the users and click Share.
- Users will have access only to the specific view you've shared.
- You can customize your views by filtering data and hiding fields.